# **Elefantenweg DRIGUS**

# Kurzanleitung für die übliche Handhabung der Produkte

# MULTIDATA / LINODATA MEZA und PLAZET

#### Versionen 8.x

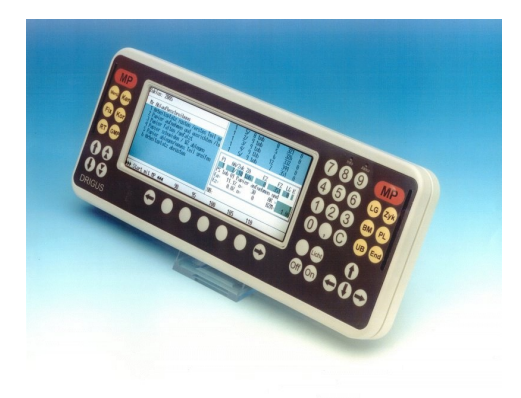

# Zeitstudien

Vorbereitung Durchführung Auswertung

LINODATA MULTIDATA

# Planzeiten

Regressionsanalyse Kalkulation und Arbeitsplanung Kostenrechnung

> MEZA PLAZET Modul Regression Modul Arbeitsplanung

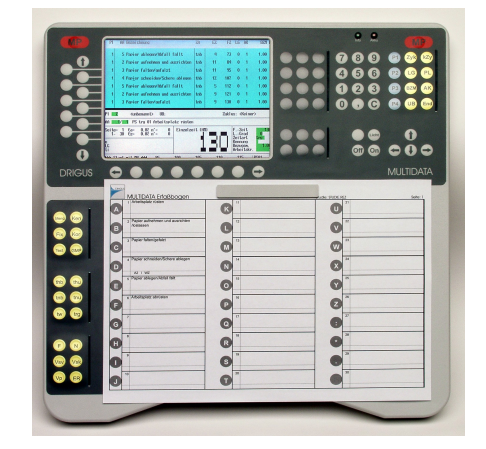

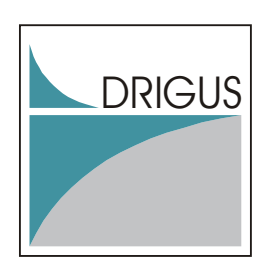

© DRIGUS Ingenieurgesellschaft für Unternehmensberatung und Softwareentwicklung GmbH Dortmund 2009

# 1 Inhaltsverzeichnis

| 1.1Stammdaten (auch in PLAZET verfügbar)         | 3  |
|--------------------------------------------------|----|
| 1.2 Zeitstudie vorbereiten                       | 5  |
| 1.3 Durchführung mit MULTIDATA oder LINODATA     | 5  |
| 1.4 Durchführung mit MEZA (Notebooklösung)       | 5  |
| 1.5 Durchführung mit MEZA und Videounterstützung | 6  |
| 1.6 Zeitstudie bearbeiten                        | 6  |
| 2 Elefantenweg PLAZET – Planzeitbildung          | .8 |
| 2.1Funktionen und Einstellungen in MEZA          | 8  |
| 2.2 Übernahme von Messpunktdaten in PLAZET       | 10 |
| 2.3 Durchführung einer Messreihenanalyse         | 11 |
| 2.4 Durchführung einer Regressionsanalyse        | 13 |

# 1 Elefantenweg MEZA

#### 1.1 Stammdaten (auch in PLAZET verfügbar)

Stammdaten - Arbeitsverfahren

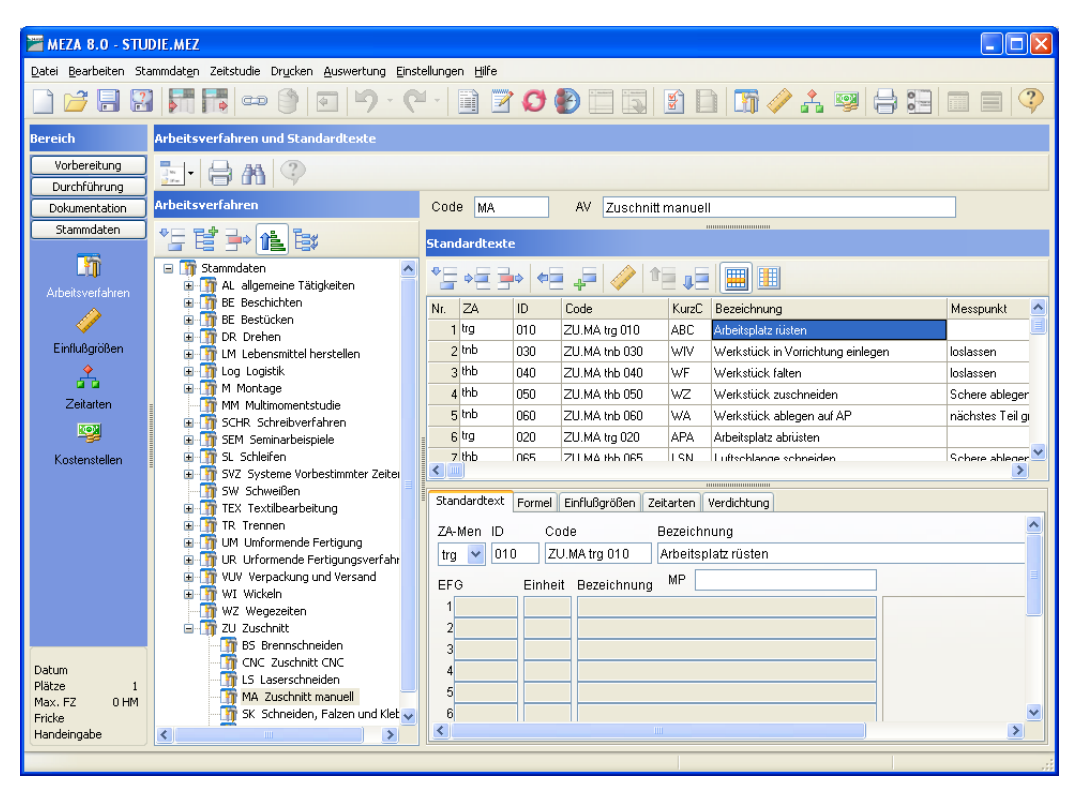

Bild 1: Bearbeiten von Arbeitsverfahren und Standardtexten

Hier können wir Arbeitsverfahren anlegen, löschen, verschieben, ausschneiden und einfügen. Auf der rechten Bildschirmseite werden die zum Arbeitsverfahren gehörenden Standardtexte angelegt. Zu jedem Ablaufabschnitt kann folgendes angelegt werden:

| • | Zeitart (z.B. tnb)   | (3 Zeichen)                       |
|---|----------------------|-----------------------------------|
| • | ID-Nummer            | (255 Zeichen)                     |
| • | Kurzcode             | (255 Zeichen)                     |
| • | Bezeichnung          | (255 Zeichen)                     |
| • | Messpunkt            | (255 Zeichen)                     |
| • | Einflussgrößen       | (Kürzel, Einheit und Bezeichnung) |
| • | Bemerkung in Fließte | xt (2 Mio Zeichen)                |
| • | Arbeitsverfahrencode | (1 Zeichen)                       |
|   |                      |                                   |

- Mediacontainer
- Erstelldatum, -name, -uhrzeit
- Änderungsdatum, -name, -uhrzeit
- Beliebige weitere Datenfelder

Stammdaten - Einflussgrößen

| 🚟 MEZA B.O - STU                                  | ID IE. MEZ                                                                       |                         |                |                |                         |   |
|---------------------------------------------------|----------------------------------------------------------------------------------|-------------------------|----------------|----------------|-------------------------|---|
| <u>D</u> atei <u>B</u> earbeiten St               | ammdat <u>e</u> n Zeitstudie Dr <u>u</u> cken <u>A</u> uswertung <u>E</u> ins    | tellungen <u>H</u> ilfe |                |                |                         |   |
|                                                   | ] <b>                                     </b>                                   | - 🗎 🎽                   | <b>Ø</b> 🕑     |                | 🔄 🗈 📄 🏠 🥔 🚣 🧐 🖨 🔚 🔲 🖷 🤇 | ? |
| Bereich                                           | Einflußgrößen                                                                    |                         |                |                |                         |   |
| Vorbereitung<br>Durchführung                      | <u>-</u>                                                                         |                         |                |                |                         |   |
| Dokumentation                                     | Kategorie                                                                        | Einflußgrößen           |                |                |                         |   |
| Stammdaten                                        | ≝⋭⋺⊿⋭                                                                            | *= += =                 | • <b>•</b> = 4 | <b>, -</b>   1 |                         |   |
|                                                   | 🖃 🥜 Einflußgrößen                                                                | Nr. Code                | Einheit        | Tex            |                         |   |
| Arbeitsverfahren                                  | Abkanten                                                                         | 1 a                     | mm             | Dick           | e Blech                 |   |
|                                                   | Anzahl                                                                           | 2 B                     | mm             | Breit          | e                       |   |
| Einflußgrößen                                     | Art                                                                              | 3 BTeil                 | mm             | Breit          | e Teil                  |   |
|                                                   | Fladder                                                                          | 4 H                     | mm             | Höh            | e                       |   |
| a a                                               | Geschwindigkeiten                                                                | 5 L                     | mm             | Lang           | ge<br>na Chana          |   |
| Zeitarten                                         | Gewichte / Massen                                                                | 7 I Fa                  | mm             | Läng           | ne Falz                 |   |
| <b>1</b>                                          |                                                                                  | 8 LSch                  | mm             | Länd           | ger einz<br>ge Schnitt  |   |
| Kostenstellen                                     | Längen                                                                           | 9 LTeil                 | mm             | Länd           | ge Teil                 | ~ |
|                                                   | MTM     Pulverbeschichten                                                        | Codo                    | Einhoit        |                |                         |   |
|                                                   |                                                                                  | I Strang                | m              |                |                         |   |
|                                                   | E / Schimmel                                                                     | Lotrang                 |                |                |                         |   |
| Datum                                             | Santellywooden     Santellywooden     Worst     Werpacken     Wolwine     Winkel |                         |                |                | (keine Einträge)        |   |
| Plätze 1<br>Max. FZ 0 HM<br>Fricke<br>Handeingabe |                                                                                  |                         |                |                |                         |   |

Bild 2: Bearbeiten von Einflussgrößen

Hier können die Einflussgrößen angelegt und / oder bearbeitet werden. Auf der linken Seite wählen Sie die Kategorie und rechts tragen Sie die Einflussgrößen ein. Folgende Datenfelder stehen Ihnen u.a. zur Verfügung:

| • | ID-Nummer   | (255 Zeichen) |
|---|-------------|---------------|
| • | Einheit     | (255 Zeichen) |
| • | Bezeichnung | (255 Zeichen) |

- Bemerkung in Fließtext (2 Mio Zeichen)
- Mediacontainer
- Erstelldatum, -name, -uhrzeit
- Änderungsdatum, -name, -uhrzeit
- Beliebige weitere Datenfelder

#### **1.2 Zeitstudie vorbereiten**

- Bearbeiten-Textliste AA-festlegen
- Bearbeiten-Zyklus festlegen
- Drucken-Erfassbogen
- Datei-Speichern Vergabe eines Dateinamens

#### 1.3 Durchführung mit MULTIDATA oder LINODATA

- In MEZA Datei-Transfer-Daten zum MULTIDATA oder LINODATA
  - Daten zum Multidata / Linodata übertragen
    - Gerät einschalten ON
    - Zeitstudie durchführen anwählen
    - Datei Transfer Daten von MEZA
- Zeitstudie durchführen
  - Messpunkte setzen
  - Leistungsgrad (LG) beurteilen und vergeben
  - Unterbrechungen erfassen "UB End" oder "MP+"
  - Zusätzliche AA erfassen, z.B. "Material Nachschub holen"
  - Ungültige MP ausblenden "Kenn"
  - Bezugsmenge vergeben
  - MP-Korrektur "Korr"
  - Zeitstudie mit "Menü" beenden
- Transfer zu MEZA

•

- In MEZA Datei Transfer Daten vom Multidata / Linodata
  - Daten vom Multidata / Linodata nach MEZA übertragen
    - Gerät einschalten ON
    - Zeitstudie durchführen anwählen
    - Datei laden Datei auswählen und MP
    - Datei Transfer Daten zu MEZA 8.x und MP
- Urdaten speichern und schließen

#### 1.4 Durchführung mit MEZA (Notebooklösung)

• Zeitstudie – Durchführen

| 🔚 MEZA B.O - STU             | DIE.MEZ (geändert)                                         |
|------------------------------|------------------------------------------------------------|
| Datei Bearbeiten Sta         | mmdatgn Zeitstudie Drycken Auswertung Einstellungen Hilfe  |
| 🗋 🗃 🖬 📓                      |                                                            |
| Bereich                      | Zeitstudie durchführen                                     |
| Vorbereitung<br>Durchführung |                                                            |
|                              | Zyklus Exercised                                           |
| 111                          | Nr. Arbeitsplatz                                           |
| Durchluhren                  | 1 5 1 trib 6 81                                            |
| 11                           | 1 3 2 11 6 93                                              |
| Durchführen (Video)          | 1 4 2 mo 15 108<br>1 5 2 mb 7 115                          |
|                              | 1 2 3 thb 6 121                                            |
|                              |                                                            |
|                              | Nr. Abiuthescrietung Platz AA Zyk ZA EZ FZ LG K            |
|                              | 2 Werkstück in Verrichtung einlegen                        |
|                              | 3 Werkstück zuschneiden ZUMA thb 050 Werkstück zuschneiden |
|                              | 5 Workstuck ablegen auf AP 6 Arbeitpaltz abluiten          |
|                              | $\mathbf{s}_{0} = 0.0\% \ n' = 0$ AK = 1.00                |
|                              | Sz = 0.0% n'= 0 BZM= 1,00                                  |
|                              | øEZ- 14.5                                                  |
|                              | 1 2                                                        |
|                              |                                                            |
|                              | FZ 75 108                                                  |
|                              | Kern                                                       |
|                              | 82M 1.00 1.00<br>4K 1.00 1.00                              |
| Dokumentation                |                                                            |
| Stammdaten                   |                                                            |
| Datum                        | tro the the thu thu Vp 🖉 Kar 👦 Test GMP MP+                |
| Plätze 1<br>May 57 120 HM    |                                                            |
| Fricke                       | ♦ 85 90 95 100 105 110 115 120 125 ◆                       |
| Handeingabe                  |                                                            |
|                              |                                                            |

Bild 3: Dialog zur Durchführung von Zeitstudien in MEZA

- Messpunkte setzen
- Leistungsgrad (LG) beurteilen und vergeben
- Unterbrechungen erfassen "MP+"
- Zusätzliche AA erfassen, z.B. "Material Nachschub holen"
- Ungültige MP ausblenden "Kenn"
- Bezugsmenge vergeben
- MP-Korrektur "Korr"

#### 1.5 Durchführung mit MEZA und Videounterstützung

• Zeitstudie – Durchführen (Videounterstützung)...

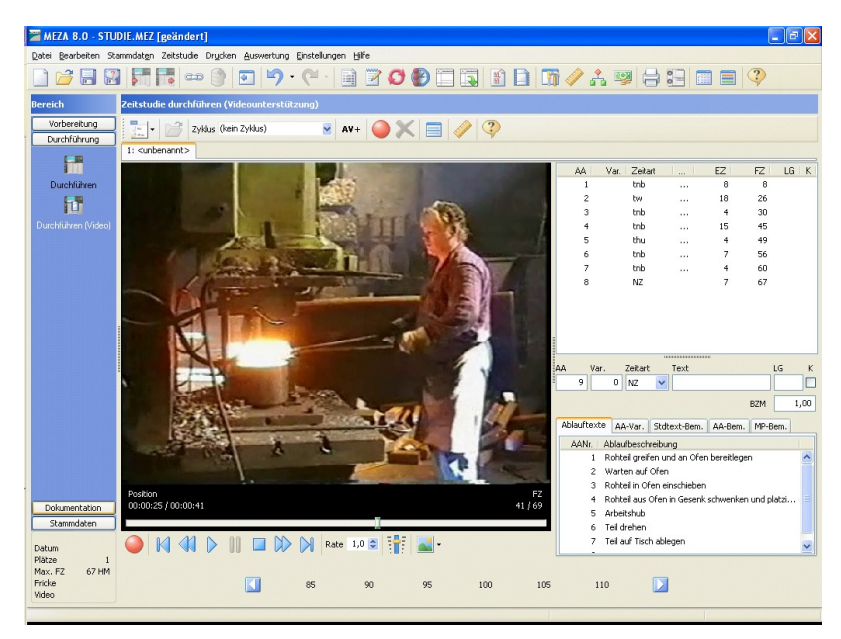

Bild 4: Zeitstudie in Meza durchführen mit Videounterstützung

- Video einlesen und Starten
- Messpunkte setzen
- Leistungsgrad (LG) beurteilen und vergeben
- Zusätzliche AA erfassen, z.B. "Material Nachschub holen"
- Bezugsmenge vergeben
- Abspielrate verändern (Zeitlupe, Zeitraffer)
- Vor- und Zurückspulen
- MP-einfügen oder löschen
- Videobild drehen

#### 1.6 Zeitstudie bearbeiten

- Bearbeiten Messpunkte (MP)
  - AA-Nummer umbuchen
  - LG-nachtragen
  - MP ergänzen, aus-/einblenden oder Splitten
  - MP-Umbuchen auf anderen Platz
- Bearbeiten Ablaufabschnitte
  - BZM-neu Berechnen
    - EFG-Nachtragen
    - Ablauftexte nachtragen
      - Individualtext eintragen
        - Standardtext zuordnen

- MP-aus-/einblenden
- MP-Splitten
- MP-Zusammenfügen
- MP-Umbuchen auf anderen AA
- Bearbeiten Übersicht der Ablaufabschnitte
  - Zuordnung von Standardtexten zu den AA
  - Durchführung von Sammeländerungen an den AA
  - markierte AA auf separater Datei sichern
  - Werte markierter AA direkt in Formeldatei speichern
  - Markierung der AA über Zeitarten
- Änderungsprotokoll anschauen
- Auswertung

.

- Zuschläge Vp und Vs vergeben (normalerweise voreingestellt)
- zusätzliche Zeiten eintragen (z.B. Rüstzeit um Zeit für Probeteil reduziert)
- Deckblatt ausfüllen, ggf. Daten aus anderer Studie übernehmen
- Drucken
- Speichern nicht vergessen

#### 2 Elefantenweg PLAZET – Planzeitbildung

#### 2.1 Funktionen und Einstellungen in MEZA

Damit die Zeitstudiendaten dem Programm PLAZET zur Verfügung stehen, werden die Daten der Zeitstudien zusätzlich in einer Datenbank (Basisdatei) abgelegt. Um dies zu erreichen stehen Ihnen in MEZA8 folgende Funktionen und Einstellungen zur Verfügung:

- Einstellungen Studiengrundeinstellungen Studiensteuerung, Option "Studie in Basisdatei ablegen"
- Bearbeiten Studieneinstellungen Studiensteuerung, Option "Studie in Basisdatei ablegen"
- Einstellungen Sonstige, Basisdatei
- Datei Studie in Basisdatei ablegen
- Datei Dateifunktionen, Ablage in Basisdatei

<u>Einstellungen – Studiengrundeinstellungen – Studiensteuerung, Option "Studie in Basisdatei</u> <u>ablegen":</u>

An dieser Stelle können Sie einstellen wie sich eine *neue Zeitstudie* bezüglich der Ablage in der Basisdatei verhalten soll. Es sind folgende drei Optionen möglich:

Studie in Basisdatei ablegen (Option nicht gesetzt)

In diesem Fall werden die Daten der Studie nicht in der Basisdatei abgelegt.

Studie in Basisdatei ablegen (Option ? gesetzt)

Mit Klick auf das Optionsfeld wird die Option auf "Abfrage" gesetzt. Bei dieser Einstellung wird bei der Ablage in die Basisdatei eine entsprechende Abfrage ausgegeben:

| Bestätigung                                                      |                                                                                                |
|------------------------------------------------------------------|------------------------------------------------------------------------------------------------|
| Die Studieneinstellung bzgl. de<br>Basisdateien markiert werden? | Ablage in Basisdateien wurde noch nicht gesetzt. Soll die gesamte Zeitstudie für die Ablage in |
|                                                                  | Ja Nein Abbruch                                                                                |

Bild 5: Abfrage für die Datenspeicherung in der Basisdatei

Wenn Sie diese Abfrage mit "Ja" beantworten, dann wird die Datei in der Basisdatei abgelegt und gleichzeitig die Option in der Studieneinstellung gesetzt. Wird mit "Nein" geantwortet, dann erfolgt keine Ablage in der Basisdatei und die Option auf "nicht gesetzt" umgeschaltet.

### Studie in Basisdatei ablegen (Option gesetzt)

Mit weiterem Klick auf das Optionsfeld wird diese aktiviert. Die Daten der aktuellen Studie werden dann ohne Rückfrage in der Basisdatei abgelegt. Dies geschieht unabhängig von der Einstellung für die Aktualisierung der Basisdatei in den sonstigen Einstellungen.

Bearbeiten – Studieneinstellungen – Studiensteuerung, Option "Studie in Basisdatei ablegen": Hier können Sie die Einstellungen der jeweils aktuellen Studie bezüglich der Ablage in der Basisdatei ändern. Ansonsten gelten dieselben Regeln wie einer neuen Studie. Einstellungen - Sonstige, Basisdatei In diesem Menüpunkt können Sie einstellen wie sich eine Zeitstudie bezüglich der Aktualisierung in der Basisdatei verhalten soll. Hier können Sie folgende Option einstellen: (fragen) Ist dies eingeschaltet, dann können Sie vor dem Speichern folgende Optionen wählen: Ja: Daten werden in der Basisdatei aktualisiert Nein: Daten werden in der Basisdatei nicht aktualisiert Ja (für alle Studien): Daten werden in der Basisdatei aktualisiert und die Einstellung für die Aktualisierung der Daten wird auf "Ja" gesetzt. Nein (für alle Studien): Daten werden nicht aktualisiert und die Einstellung für die Aktualisierung der Daten wird auf "Nein" gesetzt. Ja (für alle Zeitstudien): Hiermit werden die Daten der Studien in der Basisdatei aktualisiert. Nein (für alle Zeitstudien): Es erfolgt keine Aktualisierung der Basisdatei.

Datei – Studie in Basisdatei ablegen:

Nach Aufruf der Funktion erscheint folgendes Fenster:

| 🞽 Zeitstudie in Basisdatei ablegen - PS01.MEZ                            |       |
|--------------------------------------------------------------------------|-------|
| Basisdatei                                                               |       |
| C:\DRIGU5\Zeitwirtschaft\Grundeinstellung80\Planzeitdaten\Basisdatei.dbd |       |
| Datei neu anlegen                                                        |       |
| Protokoll                                                                |       |
|                                                                          | ~     |
|                                                                          |       |
|                                                                          |       |
|                                                                          |       |
|                                                                          |       |
|                                                                          |       |
|                                                                          |       |
|                                                                          |       |
|                                                                          | ~     |
| -                                                                        |       |
| Start Schließen                                                          | Hilfe |
|                                                                          |       |

Bild 6: Daten in der Basisdatei ablegen

Wenn Sie auf die "Start-Taste" klicken werden die Daten der aktuellen Studie in der Basisdatei abgelegt, bzw. aktualisiert. Je nach Einstellung für die Ablage, bzw. Aktualisierung erscheinen entsprechende Hinweise zur weiteren Vorgehensweise. Datei – Dateifunktionen, Ablage in Basisdatei

Hiermit können Sie für alle vorher markierten Zeitstudien eine Ablage in der Basisdatei durchführen. Je nach Einstellung für die Ablage, bzw. Aktualisierung erscheinen entsprechende Hinweise zur weiteren Vorgehensweise.

# 2.2 Übernahme von Messpunktdaten in PLAZET

Anwahl des Menüpunkts "Planzeiten – Regressionsrechnung".

| PLAZET B.O                                                          |
|---------------------------------------------------------------------|
| ei Bearbeiten Stammdaten Planzeiten Kalkulation Einstellungen Hilfe |
| 🕼 🥔 🚣 🧐 🖾   🖳 🖷 🖷 📲   🕂   🧛                                         |
| eich Regressionsrechnung - NAMENLOS.MDD                             |
| Stanmaten 🔄 🔜 📄 🗁 🗃 💭 🗣 🗁 📰 🏦 🎌 🗐 🌉 🖾 🖬 🖬 🖉 🗐 📰 🏢 🖓                 |
| Nr Datei de Y E1 E2 E3 E4 E5 I                                      |
|                                                                     |
|                                                                     |
| Kalkulation                                                         |
| Anzahl der Datensätze: 1 Regressionsdatei nicht bearbeitet          |
|                                                                     |

Bild 7: Dialog für die Messreihen- und Regressionsanalyse

Klick auf "Werte aus Basisdatei lesen" und es erscheint:

|   | Auswahl von Da | iten aus der F    | 3asisdatei       |                |         |             |           |
|---|----------------|-------------------|------------------|----------------|---------|-------------|-----------|
|   | Nr. 1          | Studie            | Zeit             | EFG1           | EFG2    | EFG3        | EFC       |
| £ | C:\DRIGUS\Ze   | eitwirtschaft\Dem | nodatenV8\Planze | itdaten\BASIDA | TEI.DBD |             | >         |
|   |                |                   |                  |                | [       | Übernahme 🛛 | Abbrechen |

Bild 8: Dialog zur Auswahl einer Stichprobe

Mit Mausklick auf "Basisdatei – durchsuchen" erscheint der Dialog zur Standardtextauswahl.

| 🞽 Auswahl Standardtext                                                                                                    |                                                                                                    |                                          |       |           |
|----------------------------------------------------------------------------------------------------|----------------------------------------------------------------------------------------------------|------------------------------------------|-------|-----------|
| Auswahl Standardfext  Arbeitsverfahren  SF Spanende Fertigung  SYZ Systeme Vorbestmitter Zeiten  SYZ Systeme Vorbestmitter Zeiten  SYZ Systeme Fertigung  UR Urformende Fertigungsverfahren  UR Urformende Fertigungsverfahren  UR Urformende Fertigungsverfahren  SZ Juschnit  ZJ Juschnit | Standardbeste           Code         Text           ZUMA troj 00         Arbeitsplatz rüsten           ZUMA troj 00         Werkstück in Vorrichzug einlegen           ZUMA troj 00         Werkstück aber           ZUMA troj 00         Werkstück aber           ZUMA troj 00         Werkstück aber, ad AP           ZUMA troj 00         Varkstück aber, ad AP           ZUMA troj 00         Varkstück aber, ad Varkstück aber, ad Varkstück aber, ad Varkstück aber, ad Varkstück aber, ad Varkstück aber, ad Varkstück aber, ad Varkstück aber, ad Varkstück aber, ad Varkstück aber, ad Varkstück, ad Varkstück, ad Varks | EFG 1<br>LFa<br>ASch<br>LL<br>LL<br>AMeß | EFG 2 | EFG 3     |
| Bemerkung anzeigen                                                                                                    | 2U.MA Vsv 090 Schere schlefen                                                                                                    | ОК                                       |       | Abbrechen |

Bild 9: Auswahl von Standardtexten

Auf der linken Seite wählen Sie das Arbeitsverfahren und rechts den gewünschten Ablaufabschnitt. Nach Klick auf OK werden die Datensätze in die Tabelle übernommen.

| Nr. | Studie           | Zeit  | EFG1  | EFG2   | EFG  |
|-----|------------------|-------|-------|--------|------|
| 1   | ps-messer-07.mez | 22,50 | 3,00  | 200,00 | 2,00 |
| 2   | ps-messer-08.mez | 44,25 | 14,00 | 200,00 | 2,00 |
| 3   | ps-messer-09.mez | 33,00 | 7,00  | 200,00 | 2,00 |
| 4   | ps-messer-10.mez | 26,00 | 5,00  | 180,00 | 2,00 |
| 5   | ps-messer-11.mez | 21,25 | 5,00  | 120,00 | 2,00 |
| 6   | ps-messer-12.mez | 28,50 | 5,00  | 210,00 | 2,00 |
| 7   | ps-schere-01.mez | 17,43 | 8,00  | 140,00 | 1,00 |
| 8   | ps-schere-02.mez | 18,80 | 9,00  | 250,00 | 1,00 |
| 9   | ps-schere-03.mez | 20,00 | 10,00 | 100,00 | 1,00 |
| 10  | ps-messer-01.mez | 14,00 | 7,00  | 85,00  | 2,00 |
| 11  | ps-messer-02.mez | 32,50 | 9,00  | 85,00  | 2,00 |
| 12  | ps-messer-03.mez | 19,25 | 5,00  | 85,00  | 2,00 |
| <   |                  |       |       |        |      |

Bild 10: Datenübernahme in Auswahltabelle

Mit der Aktion "Übernahme" werden die Daten in die Grundtabelle übernommen.

#### 2.3 Durchführung einer Messreihenanalyse

Wenn keine Einflussgrößen (EFG) vorhanden sind, dann kann die Messreihenanalyse durchgeführt werden. In diesem Fall ist es sinnvoll die Basisdatei mit allen Messpunkten zu verwenden. Hierzu stellen Sie die Optionen der Übernahme wie folgt ein:

| Divisionsmodus                       |                                |
|--------------------------------------|--------------------------------|
| 💽 Einzelzeit / Bezugsmenge           | O Ablaufabschnitte             |
| ◯Einzelzeit / Bezugsmenge (wenn > 1) | <ul> <li>Messpunkte</li> </ul> |
| 🔿 keine Division                     |                                |

Bild 11: Übernahmeoptionen

| atei <u>B</u> earbeiten <u>S</u> ta | mmdaten <u>P</u> lanzeiten <u>K</u> alkulation Einstellungen Hilfe |                 |       |       |           |
|-------------------------------------|--------------------------------------------------------------------|-----------------|-------|-------|-----------|
| a   🌀 🥔 🕹                           | . 🧐 📧 🔜 🖬 🖏 🖬 🖓                                                    |                 |       |       |           |
| reich                               | Regressionsrechnung - NAMENLOS.MDD                                 |                 |       |       |           |
| Stammdaten<br>Planzeitbildung       | 🔝 - 🗋 📂 🗐 🗑 🍞 +E 🗦 🗐 🏦 🏠 💙                                         |                 |       |       | £   🛄 🛄 ( |
|                                     | Nr Datei                                                           | Code            | Y     | E 1   | E 2       |
|                                     |                                                                    |                 | Zeit  |       |           |
| gressionsrechnung                   |                                                                    | /               |       |       |           |
|                                     | Falten und Stanzen.mez Typ: AA; APNr: 1; AANr: 2; VarNr            | : ZU.MA thb 020 | 8,857 | 0,000 | 0,000     |
|                                     | 2 PS-Messer-07.mez Typ: AA; APNr: 1; AANr: 2; VarNr: 0             | ZU.MA thb/030   | 6,750 | 0,000 | 0,000     |
|                                     | 3 PS-Messer-08.mez Typ: AA; APNr: 1; AANr: 2; VarNr: 0             | ZU.MA tyl 030   | 6,750 | 0,000 | 0,000     |
|                                     | 4 PS-Messer-09.mez Typ: AA; APNr: 1; AANr: 2; VarNr: 0             | ZU.MA thb 030   | 6,750 | 0,000 | 0,000     |
|                                     | 5 PS-Messer-10.mez Typ: AA; APNr: 1; AANr: 2; VarNr: 0             | ZU.M/A thb 030  | 6,750 | 0,000 | 0,000     |
|                                     | 6 PS-Messer-11.mez Typ: AA; APNr: 1; AANr: 2; VarNr: 0             | ZU.MA thb 030   | 6,750 | 0,000 | 0,000     |
|                                     | 7 PS-Messer-12.mez Typ: AA; APNr: 1; AANr: 2; VarNr: 0             | ZV.MA thb 030   | 6,750 | 0,000 | 0,000     |
|                                     | 8 PS-Schere-01.mez Typ: AA; APNr: 1; AANr: 2; VarNr: 0             | ZU.MA thb 030   | 7,300 | 0,000 | 0,000     |
|                                     | 9 PS-Schere-02.mez Typ: AA; APNr: 1; AANr: 2; VarNr: 0 /           | ZU.MA thb 030   | 7,786 | 0,000 | 0,000     |
|                                     | 10 PS-Schere-03.mez Typ: AA; APNr: 1; AANr: 2; VarNr: 0/           | ZU.MA thb 030   | 7,650 | 0,000 | 0,000     |
|                                     | 11 Papier Falten.mez. Typ: AA; APNr: 1; AANr: 2; VarNr: 0          | ZU.MA thb 030   | 6,332 | 0,000 | 0,000     |
| Kalkulation                         | 12 PS-Messer-01.mez Typ: AA; APNr: 1; AANr: 2; VarNr: 0            | ZU.MA thb 030   | 6,750 | 0,000 | 0,000     |
| Kdikuldtion                         | 13 PS-Messer-02.mez Typ: AA; APNr: 1; AANr: 2; VarNr: 0            | ZU.MA thb 030   | 6,750 | 0,000 | 0,000     |
|                                     | 14 PS-Messer-03.mez Typ: AA; APNr: 1; AANr: 2; VarNr: 0            | ZU.MA thb 030   | 6,750 | 0,000 | 0,000     |
|                                     | 15 PS-Messer-04.mez Typ: AA; APNr: 1; AANr: 2; VarNr: 0            | ZU.MA thb 030   | 6,750 | 0,000 | 0,000     |
|                                     | 16 PS-Messer-05.mez Typ: AA; APNr: 1; AANr: 2; VarNr: 0            | ZU.MA thb 030   | 6,750 | 0,000 | 0,000     |
|                                     | 17 PS-Messer-06.mez Typ: AA; APNr: 1; AANr: 2; VarNr: 0            | ZU.MA thb 030   | 6,750 | 0,000 | 0,000     |
|                                     | 18 PS-Schere-04.mez Typ: AA; APNr: 1; AANr: 2; VarNr: 0            | ZU.MA thb 030   | 6,933 | 0,000 | 0,000     |
|                                     | 19 PS-Schere-05.mez Typ: AA; APNr: 1; AANr: 2; VarNr: 0            | ZU.MA thb 030   | 6,636 | 0,000 | 0,000     |
|                                     | 20 PS-Schere-06.mez Typ: AA; APNr: 1; AANr: 2; VarNr: 0            | ZU.MA thb 030   | 7,400 | 0.000 | 0.000     |
|                                     | 21 PS-Schere-07.mez Tvn: AA: APNr: 1: AANr: 2: VarNr: 0            | 7U.MA thh 030   | 7.444 | 0.000 | 0.000     |
|                                     | Anzahl der Datensätzer 43 Derressionsrdatei bearheitet             |                 |       |       |           |

Bild 12: Daten der Messreihenanalyse

Wir erhalten folgende Auswertung:

| 🞽 Messr             | reihena | nalyse          |                 |           |      |                                                                                                    |                                   |                   |  |  |  |
|---------------------|---------|-----------------|-----------------|-----------|------|----------------------------------------------------------------------------------------------------|-----------------------------------|-------------------|--|--|--|
|                     | Nr.     | Messung         | Residuen        | Res. %    | K    | ~                                                                                                    | Meßreihe<br>Mätchungt (752)       | C 012             |  |  |  |
|                     | 1       | 8,857           | 1,946           | 21,97     | ÷    | Mittewert<br>Minimum<br>Maximum<br>Spannweite<br>Varianz<br>Standardabw<br>Variationszah<br>Vert-Bereich<br>Vert-Bereich<br>VB Unten | Mittelwert (ØA)<br>Minimum (Xmin) | 5,912             |  |  |  |
|                     | 2       | 6,750           | -0,162          | -2,39     |      |                                                                                                    | Maximum (Xmax)                    | 8,857             |  |  |  |
| 1                   | 3       | 6,750           | -0,162          | -2,39     |      |                                                                                                    | Spannweite (R)                    | 3,257             |  |  |  |
|                     | 4       | 6,750           | -0,162          | -2,39     |      |                                                                                                    | Varianz (s²)                      | 0,439             |  |  |  |
| <b>P</b> ./         | 5       | 6,750           | -0,162          | -2,39     |      |                                                                                                    | Standardabw. (s)                  | 0,663             |  |  |  |
| 2 1                 | 6       | 6,750           | -0,162          | -2,39     |      |                                                                                                    | VertBereich (VB)                  | 0.408             |  |  |  |
| 3 <b>●</b> 2<br>1 3 | 7       | 6,750           | -0,162          | -2,39     |      |                                                                                                    | VertBereich (VB/2)                | 0,204             |  |  |  |
| بالر                | 8       | 7,300           | 0,388           | 5,32      | ÷    |                                                                                                    | VB Unten (VB-U)                   | 6,708             |  |  |  |
| $\odot$             | 9       | 7,786           | 0,874           | 11,23     | +    |                                                                                                    | VB Oben (VB-O)                    | 7,116             |  |  |  |
| <b>+</b>  +         | 10      | 7,650           | 0,738           | 9,65      | ÷    |                                                                                                    | n' (85,00%)                       | 2,332 %           |  |  |  |
| ++                  | 11      | 6,332           | -0,580          | -9,16     | ÷    |                                                                                                    |                                   |                   |  |  |  |
|                     | 12      | 6,750           | -0,162          | -2,39     |      |                                                                                                    | Residuen (abs)                    | 1 212             |  |  |  |
|                     | 13      | 6,750           | -0,162          | -2,39     |      |                                                                                                    | Minimum<br>Maximum                | -1,312            |  |  |  |
|                     | 14      | 6,750           | -0,162          | -2,39     |      |                                                                                                    | Testuarfahran                     | 1,010             |  |  |  |
|                     | 15      | 6,750           | -0,162          | -2,39     |      |                                                                                                    | Zufälligkeit  Normalverteilung    |                   |  |  |  |
|                     | 16      | 6,750           | -0,162          | -2,39     |      |                                                                                                    |                                   |                   |  |  |  |
|                     | 17      | 6,750           | -0,162          | -2,39     |      |                                                                                                    | Ausreißer 🕒                       |                   |  |  |  |
|                     | Anzahl  | Werte: <b>4</b> | <b>3</b> Bezug: | gemessene | er W | /ert                                                                                                    | fræ Formel ablegen                | <u>S</u> chließen |  |  |  |

Bild 13: Auswertung der Messreihenanalyse

Bei Bedarf können die Daten auch als grafisch Dargestellt werden.

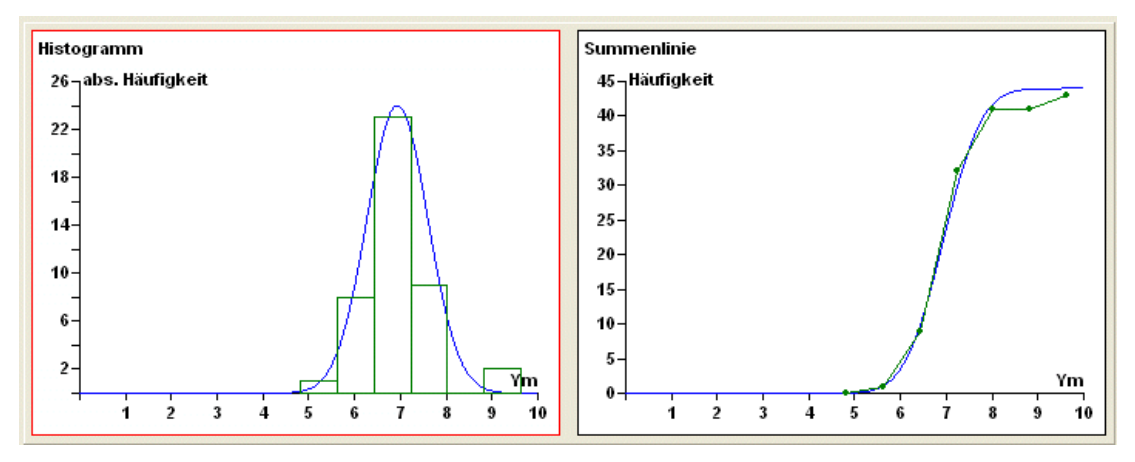

Bild 14: Grafische Darstellung der Messreihenanalyse

Weitere Schritte:

- Beurteilung der statistischen Kenngrößen
- Ablage der Formel im Formelkatalog

#### 2.4 Durchführung einer Regressionsanalyse

Wenn Einflussgrößen (EFG) vorhanden sind, dann kann eine Regressionsrechnung durchgeführt werden.

| Image: Second Second  | Reginerren Train | ndaten j | Panzeiten Kalkulation Einstellungen Hilfe              |               |        |                    |     |
|----------------------------------------------------------------------------------------------------|------------------|----------|--------------------------------------------------------|---------------|--------|--------------------|-----|
| Intervidit         Regressionarechange - NA+BLOS-MOD           Semidation<br>Brocebibly:         Nr         Date         Corr         Y         E 1         E           Pre-Messer-Or.mez         Typ: AA; APN: 1; AAN: 4; VarIv: 0         ZUM 4tb 050         22,500         3,000         7,000           P 5-Messer-Or.mez         Typ: AA; APN: 1; AAN: 4; VarIv: 0         ZUM 4tb 050         22,500         3,000         7,000           P 5-Messer-Or.mez         Typ: AA; APN: 1; AAN: 4; VarIv: 0         ZUM 4tb 050         32,000         7,000           P 5-Messer-Or.mez         Typ: AA; APN: 1; AAN: 4; VarIv: 0         ZUM 4tb 050         22,500         3,000         7,000           P 5-Messer-Or.mez         Typ: AA; APN: 1; AAN: 4; VarIv: 0         ZUM 4tb 050         22,500         5,000         7,000           P 5-Messer-Or.mez         Typ: AA; APN: 1; AAN: 4; VarIv: 0         ZUM 4tb 050         22,500         5,000         7,000         1,429         8,000         8,000         8,000         9,000         1,429         8,000         9,000         1,429         8,000         9,000         1,000         7,000         1,429         8,000         9,000         1,000         7,000         1,429         8,000         1,400         7,000         1,429         8,000         1,429 <th>🛅 🥢 🚠</th> <th><b>1</b></th> <th>🖾 🔜 🖷 🖏 🕂 🧐</th> <th></th> <th></th> <th></th> <th></th>                                                                                                    | 🛅 🥢 🚠            | <b>1</b> | 🖾 🔜 🖷 🖏 🕂 🧐                                            |               |        |                    |     |
| Samuelan<br>Puncebiblioura         Nr         Date         Corr         Y         E1         E3           Nr         Date         Corr         Y         E1         E3         E3         <                                                                                                    | h R              | egressio | nsrechnung - NAMENLOS.MDD                              |               |        |                    |     |
| Nr         Date         Code         Y         E 1         E           Rependence for y         Asch Anz. Schnitte         Asch Anz. Schnitte         Asch Anz. Schnitte           P 5-Messer-07.mcc         Typ: Ad; APNr: 1; AANr: 4; VarNr: 0         ZUMA tb 050         22,500         3,000           2 F5-Messer-07.mcc         Typ: Ad; APNr: 1; AANr: 4; VarNr: 0         ZUMA tb 050         22,500         5,000           3 F5-Messer-07.mcc         Typ: Ad; APNr: 1; AANr: 4; VarNr: 0         ZUMA tb 050         22,000         5,000           6 F5-Messer-10.mcc         Typ: Ad; APNr: 1; AANr: 4; VarNr: 0         ZUMA tb 050         22,850         5,000           7 F5-Schere 01.mcc         Typ: Ad; APNr: 1; AANr: 4; VarNr: 0         ZUMA tb 050         22,850         5,000           9 F5-Schere 02.mcc         Typ: Ad; APNr: 1; AANR: 4; VarNr: 0         ZUMA tb 050         12,820         5,000           11 F5-Messer-02.mcc         Typ: Ad; APNr: 1; AANR: 4; VarNr: 0         ZUMA tb 050         14,000         7,000           11 F5-Messer-02.mcc         Typ: Ad; APNR: 1; AANR: 4; VarNr: 0         ZUMA tb 050         14,000         7,000           12 F5-Messer-02.mcc         Typ: Ad; APNR: 1; AANR: 4; VarNr: 0         ZUMA tb 050         19,000         3,000           14 F5-Messer-03.mcc         Typ: Ad; APNR: 1; AANR: 4                                                                                                    | ammdaten         | -        | 🗋 📂 🖶 🗑 🔮 📲 🗮 🎬 🏝 🖗                                    |               | 1      |                    | 1   |
| Regenerations         Zeit         ASch Anz. Schnitte           Regenerations         PS-Messer-02.mez         Typ: AA; APN: 1; AAN: 4; Varly: 0         ZUMA thb C50         22,500         3,000           2         PS-Messer-03.mez         Typ: AA; APN: 1; AAN: 4; Varly: 0         ZUMA thb C50         22,500         3,000           3         PS-Messer-03.mez         Typ: AA; APN: 1; AAN: 4; Varly: 0         ZUMA thb C50         22,500         5,000           4         PS-Messer-10.mez         Typ: AA; APN: 1; AAN: 4; Varly: 0         ZUMA thb C50         22,000         5,000           5         PS-Messer-12.mez         Typ: AA; APN: 1; AAN: 4; Varly: 0         ZUMA thb C50         22,000         5,000           6         PS-Messer-12.mez         Typ: AA; APN: 1; AAN: 4; Varly: 0         ZUMA thb C50         22,000         5,000           7         PS-Schere-03.mez         Typ: AA; APN: 1; AAN: 4; Varly: 0         ZUMA thb C50         12,800         9,000           9         PS-Schere-03.mez         Typ: AA; APN: 1; AAN: 4; Varly: 0         ZUMA thb C50         12,800         9,000           10         PS-Messer-02.mez         Typ: AA; APN: 1; AAN: 4; Varly: 0         ZUMA thb C50         12,800         9,000           11         PS-Messer-03.mez         Typ: AA; APN: 1; AAN: 4; Varly: 0         <                                                                                                    |                  | Nr       | Datei                                                  | Cod           | Y      | E1                 | E 2 |
| Psychological constraints         Psychological constraints         Ps                                                                                                    | 111              |          |                                                        |               | Zeit   | ASch Anz. Schnitte |     |
| Inst-Messer-07.met         Typ:: Ad; APN:: 1; AAN:: 4] VarM:: 0         ZUMA/tb 050         22,50         3,000           2         PS-Messer-08.met         Typ:: Ad; APN:: 1; AAN:: 4] VarM:: 0         ZUMA/tb 050         22,50         3,000           3         PS-Messer-08.met         Typ:: Ad; APN:: 1; AAN:: 4] VarM:: 0         ZUMA tb 050         38,000         7,000           4         PS-Messer-10.met         Typ:: Ad; APN:: 1; AAN:: 4] VarM:: 0         ZUMA tb 050         38,000         7,000           4         PS-Messer-10.met         Typ:: Ad; APN:: 1; AAN:: 4] VarM: 0         ZUMA tb 050         22,500         5,000           6         PS-Messer-12.met         Typ:: Ad; APN:: 1; AAN:: 4] VarM: 0         ZUMA tb 050         21,230         5,000           7         PS-Schere 02.met         Typ:: Ad; APN:: 1; AAN:: 4] VarM: 0         ZUMA tb 050         12,230         5,000           9         PS-Schere 02.met         Typ: Ad; APN:: 1; AAN:: 4] VarM: 0         ZUMA tb 050         12,230         5,000           10         PS-Messer-01.met         Typ: Ad; APN:: 1; AAN:: 4] VarM: 0         ZUMA tb 050         12,200         5,000           11         PS-Messer-03.met         Typ: Ad; APN:: 1; AAN:: 4] VarM: 0         ZUMA tb 050         19,200         5,000           12         PS-Messer                                                                                                    | sionsrechnung    |          |                                                        |               |        |                    |     |
| 2         PS-Messer-06.mer: Typ: AA) APN: 1; AAN: 4; VarTi: 0         2.UpA the 500         44,250         14,000           3         PS-Messer-06.mer: Typ: AA) APN: 1; AAN: 4; VarTi: 0         2.UpA the 500         33,000         7,000           4         PS-Messer-10.mer: Typ: AA) APN: 1; AAN: 4; VarTi: 0         2.UpA the 500         33,000         7,000           4         PS-Messer-10.mer: Typ: AA) APN: 1; AAN: 4; VarTi: 0         2.UMA the 550         26,000         5,000           6         PS-Messer-12.mer: Typ: AA) APN: 1; AAN: 4; VarTi: 0         2.UMA the 550         28,500         5,000           7         PS-Schere 01.mer: Typ: AA) APN: 1; AAN: 4; VarTi: 0         2.UMA the 550         28,500         5,000           9         PS-Schere 02.mer: Typ: AA) APN: 1; AAN: 4; VarTi: 0         2.UMA the 550         28,500         5,000           9         PS-Schere 02.mer: Typ: AA) APN: 1; AAN: 4; VarTi: 0         2.UMA the 550         20,000         10,000           10         PS-Messer-02.mer: Typ: AA) APN: 1; AAN: 4; VarTi: 0         2.UMA the 550         22,500         9,0000           11         PS-Messer-02.mer: Typ: AA) APN: 1; AAN: 4; VarTi: 0         2.UMA the 550         29,000         10,000           12         PS-Messer-03.mer: Typ: AA) APN: 1; AAN: 4; VarTi: 0         2.UMA the 550         19,000         3,000                                                                                                    |                  | • 1      | S-Messer-07.mez Typ: AA; APNr: 1; AANr: 4; VarNr: 0    | ZU.MA/thb 050 | 22,500 | 3,000              | 0,0 |
| 3 IPS-Messer-Dimer: Typ: AA; APN: 1; AAN: 4; VarN: 0         2/JMA th 050         33,000         7,000           4 IPS-Messer-Dimer: Typ: AA; APN: 1; AAN: 4; VarN: 0         2/JMA th 050         26,000         5,000           5 IPS-Messer-Dimer: Typ: AA; APN: 1; AAN: 4; VarN: 0         2/JMA th 050         22,000         5,000           6 IPS-Messer-Dimer: Typ: AA; APN: 1; AAN: 4; VarN: 0         2/JMA th 050         22,000         5,000           7 IPS-GhreeOLmer: Typ: AA; APN: 1; AAN: 4; VarN: 0         2/JMA th 050         22,000         5,000           9 IPS-GhreeOLmer: Typ: AA; APN: 1; AAN: 4; VarN: 0         2/JMA th 050         12,400         9,000           9 IPS-GhreeOLmer: Typ: AA; APN: 1; AAN: 4; VarN: 0         2/JMA th 050         12,000         10,000           11 IPS-Messer-Dimer: Typ: AA; APN: 1; AAN: 4; VarN: 0         2/JMA th 050         12,000         10,000           11 IPS-Messer-Dimer: Typ: AA; APN: 1; AAN: 4; VarN: 0         2/JMA th 050         12,000         3,000           12 IPS-Messer-Dimer: Typ: AA; APN: 1; AAN: 4; VarN: 0         2/JMA th 050         19,200         3,000           13 IPS-Messer-Dimer: Typ: AA; APN: 1; AAN: 4; VarN: 0         2/JMA th 050         19,200         3,000           14 IPS-Messer-Dimer: Typ: AA; APN: 1; AAN: 4; VarN: 0         2/JMA th 050         19,000         3,000           13 IPS-Messer-Dimer: Typ: AA;                                                                                                    |                  | 2 F      | S-Messer-08.mez Typ: AA; APNr: 1; AANr: 4; VarNr: 0    | ZU.MA thb 050 | 44,250 | 14,000             | 0,0 |
| I P5-Messer-10.mer; 1y: AA; APN: 1; AAN: 4; VarN: 0         Z/AM: 4b:050         25,000         5,000           I P5-Messer-10.mer; 1y: AA; APN: 1; AAN: 4; VarN: 0         Z/AM: 4b:050         22,200         5,000           I P5-Messer-11.mer; 1y: AA; APN: 1; AAN: 4; VarN: 0         Z/AM: 4b:050         22,200         5,000           I P5-Messer-11.mer; 1y: AA; APN: 1; AAN: 4; VarN: 0         Z/AM: 4b:050         22,200         5,000           I P5-Schere-01.mer; 1y: AA; APN: 1; AAN: 4; VarN: 0         Z/AM: 4b:050         17,429         8,000           I P5-Schere-01.mer; 1y: AA; APN: 1; AAN: 4; VarN: 0         Z/AM: 4b:050         22,000         10,000           I P5-Schere-01.mer; 1y: AA; APN: 1; AAN: 4; VarN: 0         Z/AM: 4b:050         22,000         10,000           I P5-Schere-01.mer; 1y: AA; APN: 1; AAN: 4; VarN: 0         Z/AM: 4b:050         22,000         10,000           I P5-Messer-01.mer; 1y: AA; APN: 1; AAN: 4; VarN: 0         Z/AM: 4b:050         22,000         10,000           I P5-Messer-01.mer; 1y: AA; APN: 1; AAN: 4; VarN: 0         Z/AM: 4b:050         32,500         9,000           I P5-Messer-03.mer; 1y: AA; APN: 1; AAN: 4; VarN: 0         Z/AM: 4b:050         19,200         3,000           I P5-Messer-05.mer; 1y: AA; APN: 1; AAN: 4; VarN: 0         Z/AM: 4b:050         19,000         3,000           I P5-Schere-05.mer; 1y: AA; APN: 1; AAN                                                                                                    |                  | 3 F      | S-Messer-09.mez Typ: AA; APNr: 1; AANr: 4; VarNr: 0    | ZU/MA thb 050 | 33,000 | 7,000              | 0,1 |
| Image: Section of Section 2016 Section 2017 Section 2017 Sec |                  | 4 6      | S-Messer-10.mez Typ: AA; APNr: 1; AANr: 4; VarNr: 0    | ZU.MA thb 050 | 26,000 | 5,000              | 0,1 |
| ratuation         16         F6-Sheesen-12.me: Typ: AA; APN: 1; AAN: 4; VarN: 0         22.00A th 050         28.500         5,000           7         F6-Schere-01.me: Typ: AA; APN: 1; AAN: 4; VarN: 0         22.00A th 050         17,459         8,000           8         F6-Schere-01.me: Typ: AA; APN: 1; AAN: 4; VarN: 0         22.00A th 050         18,800         9,000           9         F6-Schere-01.me: Typ: AA; APN: 1; AAN: 4; VarN: 0         22.00A th 050         20,000         10,000           10         F6-Messer-01.me: Typ: AA; APN: 1; AAN: 4; VarN: 0         22.00A th 050         20,000         10,000           11         F6-Messer-01.me: Typ: AA; APN: 1; AAN: 4; VarN: 0         22.00A th 050         129,000         5,000           12         F6-Messer-01.me: Typ: AA; APN: 1; AAN: 4; VarN: 0         22.00A th 050         19,250         5,000           13         F6-Messer-05.me: Typ: AA; APN: 1; AAN: 4; VarN: 0         22.00A th 050         19,250         5,000           14         F6-Messer-05.me: Typ: AA; APN: 1; AAN: 4; VarN: 0         22.00A th 050         18,966         9,000           15         F6-Messer-05.me: Typ: AA; APN: 1; AAN: 4; VarN: 0         22.00A th 050         18,466         9,000           16         F6-Schere-05.me: Typ: AA; APN: 1; AAN: 4; VarN: 0         20.00A th 050         18,466         9,000                                                                                                    |                  | 5 F      | S-Messer-11.mez Typ: AA; APNr: 1; AANr: 4; VarNr: 0    | ZU.MA thb 050 | 21,250 | 5,000              | 0,1 |
| Image: Part of the Part of the  | _                | 6 F      | 'S-Messer-12.mez Typ: AA; APNr: 1; AANr: 4; VarNr: 0 / | ZU.MA thb 050 | 28,500 | 5,000              | 0,1 |
| Image: Scheme 02.meg: Typ: AA, APR: 1; AAN: 1; VarRiy 0         ZUAA thio 500         18,860         9,000           Image: Scheme 02.meg: Typ: AA, APR: 1; AAN: 1; VarRiy 0         ZUAA thio 500         20,000         10,000           Image: Scheme 02.meg: Typ: AA, APR: 1; AAN: 1; VarRiy 0         ZUAA thio 500         14,000         7,000           Image: Scheme 02.meg: Typ: AA, APR: 1; AAN: 1; VarRiy 0         ZUAA thio 500         14,000         7,000           Image: Scheme 02.meg: Typ: AA, APR: 1; AAN: 1; VarRiy 0         ZUAA thio 500         14,000         7,000           Image: Scheme 02.meg: Typ: AA, APR: 1; AAN: 1; VarRiy 0         ZUAA thio 500         19,250         5,000           Image: Scheme 03.meg: Typ: AA, APR: 1; AAN: 1; VarRiy 0         ZUAA thio 500         19,000         3,000           Image: Scheme 03.meg: Typ: AA, APR: 1; AAN: 1; VarRiy 0         ZUAA thio 500         19,000         3,000           Image: Scheme 03.meg: Typ: AA, APR: 1; AAN: 1; VarRiy 0         ZUAA thio 500         18,000         8,0000           Image: Scheme 03.meg: Typ: AA, APR: 1; AAN: 1; VarRiy 0         ZUAA thio 500         18,000         8,000           Image: Scheme 03.meg: Typ: AA, APR: 1; AAN: 1; VarRiy 0         ZUAA thio 500         18,000         8,000           Image: Scheme 03.meg: Typ: AA, APR: 1; AAN: 1; VarRiy 0         ZUAA thio 500         18,000         8,000                                                                                                    |                  | 7 F      | 'S-Schere-O1.mez Typ: AA; APNr: 1; AANr: 4; VarNr: 0   | ZU.MA thb 050 | 17,429 | 8,000              | 0,  |
| Image: Scheme 03.mez         Typ: AA; APN: 1; AAN: 4; VarYi: 0         ZUMA this 050         20,000         10,000           Image: Scheme 03.mez         Typ: AA; APN: 1; AAN: 4; VarYi: 0         ZUMA this 050         22,000         9,000           Image: Scheme 03.mez         Typ: AA; APN: 1; AAN: 4; VarYi: 0         ZUMA this 050         32,500         9,000           Image: Scheme 03.mez         Typ: AA; APN: 1; AAN: 4; VarYi: 0         ZUMA this 050         32,500         9,000           Image: Scheme 04.mez         Typ: AA; APN: 1; AAN: 4; VarYi: 0         ZUMA this 050         19,250         5,000           Image: Scheme 04.mez         Typ: AA; APN: 1; AAN: 4; VarYi: 0         ZUMA this 050         19,250         5,000           Image: Scheme 04.mez         Typ: AA; APN: 1; AAN: 4; VarYi: 0         ZUMA this 050         25,500         7,000           Image: Scheme 04.mez         Typ: AA; APN: 1; AAN: 4; VarYi: 0         ZUMA this 050         18,466         9,000           Image: Scheme 05.mez         Typ: AA; APN: 1; AAN: 4; VarYi: 0         ZUMA this 050         18,466         9,000           Image: Scheme 05.mez         Typ: AA; APN: 1; AAN: 4; VarYi: 0         ZUMA this 050         18,400         8,000           Image: Scheme 05.mez         Typ: AA; APN: 1; AAN: 4; VarYi: 0         ZUMA this 050         18,000         8,0000 </td <td></td> <td>8 F</td> <td>S-Schere-02.mez Typ: AA; APNr: 1; AANr: 4; VarNr;/0</td> <td>ZU.MA thb 050</td> <td>18,800</td> <td>9,000</td> <td>0,1</td>                                                                                                    |                  | 8 F      | S-Schere-02.mez Typ: AA; APNr: 1; AANr: 4; VarNr;/0    | ZU.MA thb 050 | 18,800 | 9,000              | 0,1 |
| 10         PS-Messer-01.mc; Typ: AA; APN:: 1; AAN:: 4; Vg/Nr: 0         2UAA th 050         14,000         7,000           11         PS-Messer-02.mc; Typ: AA; APN:: 1; AAN:: 4; Vg/Nr: 0         2UAA th 050         32,500         9,000           12         PS-Messer-02.mc; Typ: AA; APN:: 1; AAN:: 4; Vg/Nr: 0         2UAA th 050         19,250         5,000           13         PS-Messer-03.mc; Typ: AA; APN:: 1; AAN:: 4; Vg/Nr: 0         2UAA th 050         19,250         5,000           14         PS-Messer-03.mc; Typ: AA; APN:: 1; AAN:: 4; Vg/Nr: 0         2UAA th 050         19,200         3,000           14         PS-Messer-05.mc; Typ: AA; APN:: 1; AAN:: 4; Vg/Nr: 0         2UAA th 050         25,500         7,000           16         PS-Messer-05.mc; Typ: AA; APN:: 1; AAN:: 4; Vg/Nr: 0         2UAA th 050         38,000         11,000           16         PS-Schere-05.mc; Typ: AA; APN:: 1; AAN:: 4; Vg/Nr: 0         2UAA th 050         6,417         3,000           18         PS-Schere-05.mc; Typ: AA; APN:: 1; AAN:: 4; Vg/Nr: 0         2UAA th 050         18,406         9,000           17         PS-Schere-05.mc; Typ: AA; APN:: 1; AAN:: 4; Vg/Nr: 0         2UAA th 050         18,406         9,000           18         PS-Schere-05.mc; Typ: AA; APN:: 1; AAN:: 4; Vg/Nr: 0         2UAA th 050         18,400         9,000                                                                                                    | _                | 9 F      | S-Schere-03.mez Typ: AA; APNr: 1; AANr: 4; Varly: 0    | ZU.MA thb 050 | 20,000 | 10,000             | 0,  |
| 11         Ps-Messer-02.mer: Typ: AA; APN: 1; AAN: 4; YaFN: 10         2UMA th0 500         32,500         9,000           12         Ps-Messer-03.mer: Typ: AA; APN: 1; AAN: 4; YaFN: 10         2UMA th0 550         19,250         5,000           13         Ps-Messer-03.mer: Typ: AA; APN: 1; AAN: 4; YaFN: 10         2UMA th0 550         19,250         5,000           14         Ps-Messer-03.mer: Typ: AA; APN: 1; AAN: 4; YaFN: 10         2UMA th0 550         19,000         3,000           15         Ps-Messer-05.mer: Typ: AA; APN: 1; AAN: 4; YaFN: 10         2UMA th0 550         38,000         11,000           16         Ps-Schere-05.mer: Typ: AA; APN: 1; AAN: 4; YaFN: 10         2UMA th0 550         18,466         9,000           17         Ps-Schere-05.mer: Typ: AA; APN: 1; AAN: 4; YaFN: 10         2UMA th0 550         18,000         8,000           18         Ps-Schere-05.mer: Typ: AA; APN: 1; AAN: 4; YaFN: 10         2UMA th0 550         18,000         8,000           19         Ps-Schere-05.mer: Typ: AA; APN: 1; AAN: 4; YaFN: 10         2UMA th0 550         19,000         9,000           20         Ps-Schere-05.mer: Typ: AA; APN: 1; AAN: 4; YaFN: 10         2UMA th0 550         19,000         9,000           20         Ps-Schere-07.mer: Typ: AA; APN: 1; AAN: 4; YaFN: 10         2UMA th0 550         19,000         9,000                                                                                                    |                  | 10 F     | S-Messer-01.mez Typ: AA; APNr: 1; AANr: 4; VarNr: 0    | ZU.MA thb 050 | 14,000 | 7,000              | 0,  |
| Editudion         12         FS-Messer-03.mec Typ: AA) APIK: 1; AANI: 4/VarN: 0         2UAA the D50         19,250         5,000           13         FS-Messer-04.mec Typ: AA) APIK: 1; AANI: 4/VarN: 0         2UAA the D50         19,000         3,000           14         FS-Messer-04.mec Typ: AA; APIK: 1; AANI: 4/VarN: 0         2UAA the D50         25,000         7,000           15         FS-Messer-04.mec Typ: AA; APIK: 1; AANI: 4/VarN: 0         2UAA the D50         28,000         11,000           16         FS-Schere-04.mec Typ: AA; APIK: 1; AANI: 4/VarN: 0         2UAA the D50         18,466         9,000           17         FS-Schere-05.mec Typ: AA; APIK: 1; AANI: 4/VarN: 0         2UAA the D50         18,466         9,000           18         FS-Schere-05.mec Typ: AA; APIK: 1; AANI: 4/VarN: 0         2UAA the D50         18,400         8,000           19         FS-Schere-05.mec Typ: AA; APIK: 1; AANI: 4/VarN: 0         2UAA the D50         18,100         8,000           19         FS-Schere-07.mec Typ: AA; APIK: 1; AANI: 4/VarN: 0         2UAA the D50         19,000         9,000           20         FS-Schere-07.mec Typ: AA; APIK: 1; AANI: 4/VarN: 0         2UAA the D50         19,000         9,000           20         FS-Schere-07.mec Typ: AA; APIK: 1; AANI: 4/VarN: 0         2UAA the D50         19,000         9,000                                                                                                    | -                | 11 F     | S-Messer-02.mez Typ: AA; APNr: 1; AANr: 4; YarNr: 0    | ZU.MA thb 050 | 32,500 | 9,000              | 0,  |
| 13         R5-Messer-Ost.mez Typ: AAA (APN: 1; AAAN: 4; YarAn: 0         2UAA thi 050         19,000         3,000           14         P5-Messer-Ost.mez Typ: AA; APN: 1; AAAN: 4; YarAn: 0         2UAA thi 050         25,500         7,000           15         P5-Messer-Ost.mez Typ: AA; APN: 1; AAAN: 4; YarAn: 0         2UAA thi 050         38,000         11,000           16         P5-Schere-Ost.mez Typ: AA; APN: 1; AAAN: 4; YarAn: 0         2UAA thi 050         38,000         11,000           17         P5-Schere-Ost.mez Typ: AA; APN: 1; AAAN: 4; YarAn: 0         2UAA thi 050         18,466         9,000           17         P5-Schere-Ost.mez Typ: AA; APN: 1; AAAN: 4; YarAn: 0         2UAA thi 050         18,000         8,000           19         P5-Schere-Ost.mez Typ: AA; APN: 1; AAN: 4; YarAn: 0         2UAA thi 050         18,000         8,000           19         P5-Schere-Ost.mez Typ: AA; APN: 1; AAN: 4; YarAn: 0         2UAA thi 050         19,000         9,000           20         P5-Schere-Ost.mez Typ: AA; APN: 1; AAN: 4; YarAn: 0         2UAA thi 050         19,000         9,000           20         P5-Schere-Ost.mez Typ: AA; APN: 1; AAN: 4; YarAn: 0         2UAA thi 050         19,000         9,000           20         P5-Schere-Ost.mez Typ: AA; APN: 1; AAN: 4; YarAn: 0         2UAA thi 050         19,000         9,000                                                                                                    | alkulation       | 12 F     | S-Messer-03.mez Typ: AA; APNr: 1; AANr: 4;/VarNr: 0    | ZU.MA thb 050 | 19,250 | 5,000              | 0,1 |
| 14         Ps-Messer-05.mer: Typ: AA; APN: 1; AAN: 1; VarN: 10         2UAA: thi DS0         25,500         7,000           15         Ps-Messer-05.mer: Typ: AA; APN: 1; AAN: 1; VarN: 10         2UAA: thi DS0         38,000         11,000           16         Ps-Schere-04.mer: Typ: AA; APN: 1; AAN: 4; VarN: 0         2UAA: thi DS0         18,466         9,000           17         Ps-Schere-05.mer: Typ: AA; APN: 1; AAN: 4; VarN: 0         2UAA: thi DS0         18,466         9,000           18         Ps-Schere-05.mer: Typ: AA; APN: 1; AAN: 4; VarN: 0         2UAA: thi DS0         6,417         3,000           19         Ps-Schere-05.mer: Typ: AA; APN: 1; AAN: 4; VarN: 0         2UAA: thi DS0         19,000         9,000           20         Ps-Schere-05.mer: Typ: AA; APN: 1; AAN: 4; VarN: 0         2UAA: thi DS0         19,000         9,000           20         Ps-Schere-05.mer: Typ: AA; APN: 1; AAN: 4; VarN: 0         2UAA: thi DS0         19,000         9,000           20         Ps-Schere-05.mer: Typ: AA; APN: 1; AAN: 4; VarN: 0         2UAA: thi DS0         28,200         28,000           20         Ps-Schere-06.mer: Typ: AA; APN: 1; AAN: 4; VarN: 0         2UAA: thi DS0         58,720         28,000           20         Ps-Schere-06.mer: Typ: AA; APN: 1; AAN: 4; VarN: 0         2UAA: thi DS0         58,720         28,000 <td></td> <td>13 F</td> <td>S-Messer-04.mez Typ: AA; APNr: 1; AANr: 4; VarNr: 0</td> <td>ZU.MA thb 050</td> <td>19,000</td> <td>3,000</td> <td>0,1</td>                                                                                                    |                  | 13 F     | S-Messer-04.mez Typ: AA; APNr: 1; AANr: 4; VarNr: 0    | ZU.MA thb 050 | 19,000 | 3,000              | 0,1 |
| 15         PS-Messer-06.mez         Typ: AA/ APN: 1; AAN: 0         2UAA th0 50         38,000         11,000           16         PS-Schere-06.mez         Typ: AA/ APN: 1; AAN: 1; VarN: 0         2UAA th0 50         38,000         11,000           17         PS-Schere-05.mez         Typ: AA/ APN: 1; AAN: 1; VarN: 0         2UAA th0 50         6,417         3,000           18         PS-Schere-05.mez         Typ: AA/ APN: 1; AAN: 1; VarN: 0         2UAA th0 50         6,417         3,000           19         PS-Schere-05.mez         Typ: AA/ APN: 1; AAN: 4; VarN: 0         2UAA th0 50         18,000         8,000           19         PS-Schere-07.mez         Typ: AA/ APN: 1; AAN: 4; VarN: 0         2UAA th0 50         18,000         9,000           20         PS-Schere-07.mez         Typ: AA/ APN: 1; AAN: 5; VarN: 0         2UAA th0 50         19,000         9,000           20         PS-Schere-08.mez         Typ: AA/ APN: 1; AAN: 5; VarN: 0         2UAA th0 50         58,720         28,000           21         PS-Schere-08.mez         Typ: AA/ APN: 1; AAN: 5; VarN: 0         2UAA th0 50         58,720         28,000                                                                                                    |                  | 14 8     | S-Messer-05.mez Typ: AA; APNr: 1; AANr: 4; VarNr: 0    | ZU.MA thb 050 | 25,500 | 7,000              | 0,  |
| 16         F9-Sichere-03.mez Typ: AA, APN: 1; AAN: 4) VarN: 0         2UMA th0 550         18,466         9,000           17         F9-Sichere-05.mez Typ: AA, APN: 1; AAN: 4) VarN: 0         2UMA th0 550         6,417         3,000           18         F9-Sichere-05.mez Typ: AA, APN: 1; AAN: 4) VarN: 0         2UMA th0 550         18,000         8,000           19         F9-Sichere-07.mez Typ: AA, APN: 1; AAN: 4) VarN: 0         2UMA th0 550         19,000         9,000           20         F9-Sichere-08.mez Typ: AA, APN: 1; AAN: 4) VarN: 0         2UMA th0 550         19,000         9,000           20         F9-Sichere-08.mez Typ: AA, APN: 1; AAN: 4) VarN: 0         2UMA th0 550         19,000         9,000           20         F9-Sichere-08.mez Typ: AA, APN: 1; AAN: 4) VarN: 0         2UMA th0 550         59,720         28,000           21         F9-Sichere-08.mez Typ: AA, APN: 1: AAN: 4: VarN: 0         7UMA th0 550         47,723         23,000                                                                                                    |                  | 15 F     | S-Messer-06.mez Typ: AA; APNr: 1; AANr: 4; VarNr: 0    | ZU.MA thb 050 | 38,000 | 11,000             | 0,1 |
| 17         PS-Schere-05.mez Typ: AA), APN: 1; AAN: 4), Yanki: 0         2.00A the 055         6.417         3,000           18         PS-Schere-05.mez Typ: AA), APN: 1; AAN: 4), Yanki: 0         2.00A the 055         18,000         8,000           19         PS-Schere-07.mez Typ: AA, APN: 1; AAN: 4), Yanki: 0         2.00A the 055         19,000         9,000           20         PS-Schere-07.mez Typ: AA, APN: 1; AAN: 4), Yanki: 0         2.00A the 055         19,000         9,000           20         PS-Schere-07.mez Typ: AA, APN: 1; AAN: 4), Yanki: 0         2.00A the 055         58,720         28,000           21         PS-Schere-07.mez Typ: AA, APN: 1; AAN: 4, Yanki: 0         2.00A the 055         58,720         28,000                                                                                                    |                  | 16 F     | S-Schere-04.mez Typ: AA; APNr: 1; AANr: 4; VarNr: 0    | ZU.MA thb 050 | 18,466 | 9,000              | 0,  |
| 18         PS-Schere-05.mez Typ: AA, APN: 1; AAM: 4; VarN: 0         2UMA thi 050         18,000         8,000           19         PS-Schere-07.mez Typ: AA, APN: 1; AAM: 4; VarN: 0         2UMA thi 050         19,000         9,000           20         PS-Schere-08.mez Typ: AA, APN: 1; AAM: 4; VarN: 0         2UMA thi 050         58,720         28,000           21         PS-Schere-08.mez Typ: AA, APN: 1; AAM: 4; VarN: 0         7UMA thi 050         58,720         28,000           21         PS-Schere-09.mez Typ: AA, APN: 1; AAM: 4; VarN: 0         7UMA thi 050         58,720         28,000                                                                                                    |                  | 17 F     | S-Schere-05.mez Typ: AA; APNr: 1; AANr: 4; VarNr: 0    | ZU.MA thb 050 | 6,417  | 3,000              | 0,1 |
| 19         Insistence 07.mez         Typ: AA, APR: 1; AAN: 4] VaRN: 0         2UMA the 050         19,000         9,000           20         PS-Schere-08.mez         Typ: AA, APR: 1; AAN: 4] VaRN: 0         2UMA the 050         59,720         28,000           21         PS-Schere-09.mez         Typ: AA, APR: 1; AAN: 4: VaRh: 0         7UMA the 050         59,720         28,000           21         PS-Schere-09.mez         Typ: AA, APR: 1; AAN: 4: VaRh: 0         7UMA the 150         47,823         23,000                                                                                                    |                  | 18 6     | S-Schere-06.mez Typ: AA; APNr: 1; AANr: 4; VarNr: 0    | ZU.MA thb 050 | 18,000 | 8,000              | 0,0 |
| ZU         PS-Schere-09.mez         Typ: AA; APNr: 1; AANr: 5; VarNr: 0         ZU.MA thb 050         58,720         28,000           21         PS-Schere-09.mez         Twn: AA: APNr: 1; AANr: 4; VarNr: 0         ZU.MA thb 050         58,720         28,000                                                                                                    |                  | 19 F     | S-Schere-07.mez Typ: AA; APNr: 1; AANr: 4; VarNr: 0    | ZU.MA thb 050 | 19,000 | 9,000              | 0,0 |
| Z LI Svisnere Lisinez, Ivn: AA: Ariv: L: AANI: 9: VarNr: 0 ZUMA thir ISO 47.823 23.000                                                                                                    |                  | 20 1     | S-Schere-Us.mez Typ: AA; APNr: 1; AANr: 5; VarNr: 0    | 20.MA thb 050 | 58,720 | 28,000             | 0,0 |
|                                                                                                    |                  |          | Systemere H9, mez HVn: AA: APNr: 1: AANr: 4: VarNr: 1  | VU.WA TIN TEL | 47.823 | 23.000             |     |

Bild 15: Regressionsrechnung mit einer EFG

Wir erhalten die Regressionsfunktion mit ihren Kenndaten und einer grafischen Darstellung.

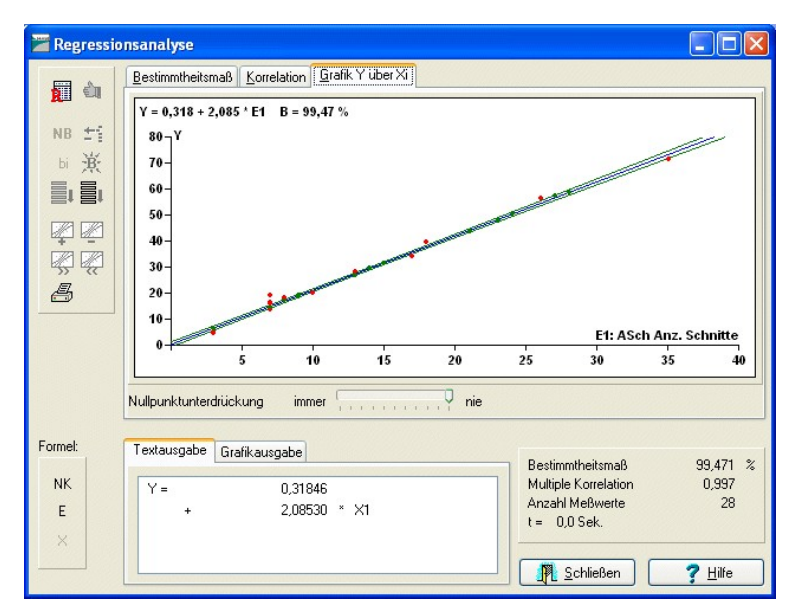

Bild 16: Grafische Darstellung einer Regressionfunktion

Weitere Schritte:

- Residualanalyse: Gegenüberstellung Messung Rechnung
- Beurteilung der statistischen Kenngrößen
- Ablage der Formel im Formelkatalog